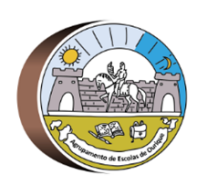

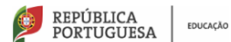

DGEstE - Direção de Serviços Região Alentejo AGRUPAMENTO DE ESCOLAS DE OURIQUE - 135392 Escola E. B. 2, 3/S de Ourique

PROGRAMA ESCOLA DIGITAL – REPOSIÇÃO DO SISTEMA OPERATIVO

# Tutorial – Reposição do sistema operativo Windows®

#### Ler com atenção antes de iniciar!

- O computador que vais entregar irá ser utilizado por outro aluno.
- Por isso, é importante fazer uma cópia de todos os teus ficheiros pessoais (documentos, fotografias, vídeos, entre outros). Podes fazer uma cópia para uma pendrive, para um disco externo ou para uma drive na cloud (Google Drive, Dropbox, OneDrive, Mega, entre outras).
- Antes de entregar o computador, deve ser feita uma reposição do sistema Windows, para ficar tal como veio de fábrica. Para isso, basta seguir os passos a seguir descritos no tutorial.
- Antes de iniciar, já deves ter feito uma cópia dos teus ficheiros pessoais. A reposição dosistema irá apagar todos os ficheiros pessoais do disco.
- 1. Selecionar o botão Iniciar e, em seguida, em Definições.

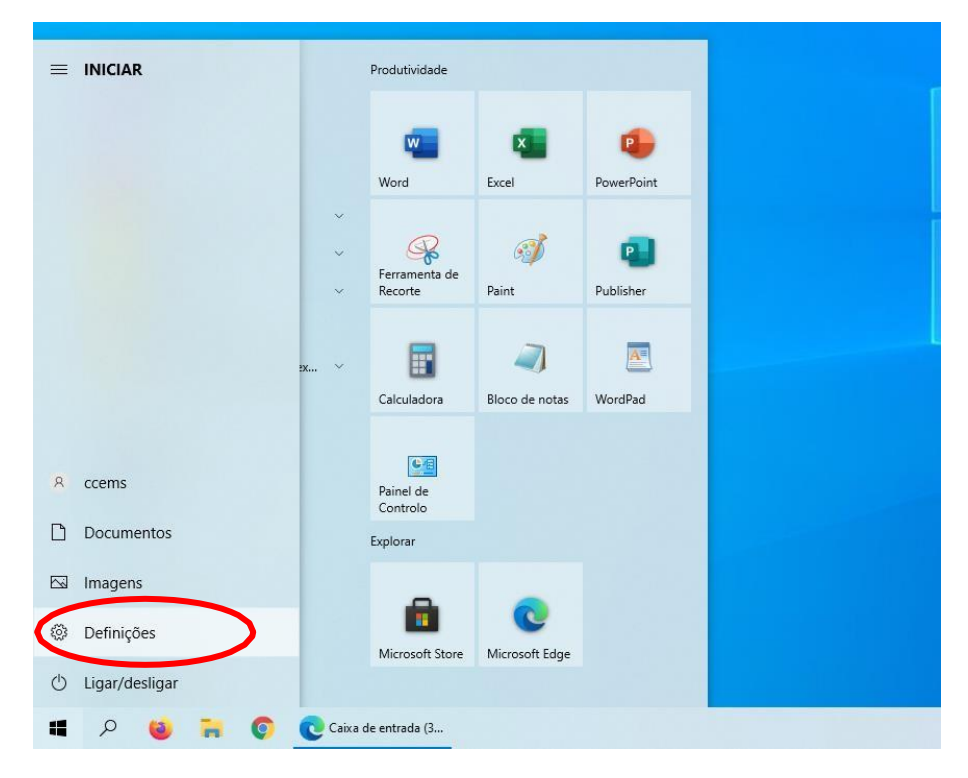

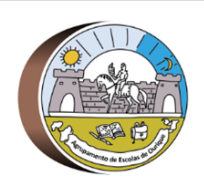

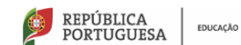

DGEstE - Direção de Serviços Região Alentejo

**AGRUPAMENTO DE ESCOLAS DE OURIQUE - 135392** 

Escola E. B. 2, 3/S de Ourique

## PROGRAMA ESCOLA DIGITAL – REPOSIÇÃO DO SISTEMA OPERATIVO

#### 2. Selecionar Atualizações e Segurança.

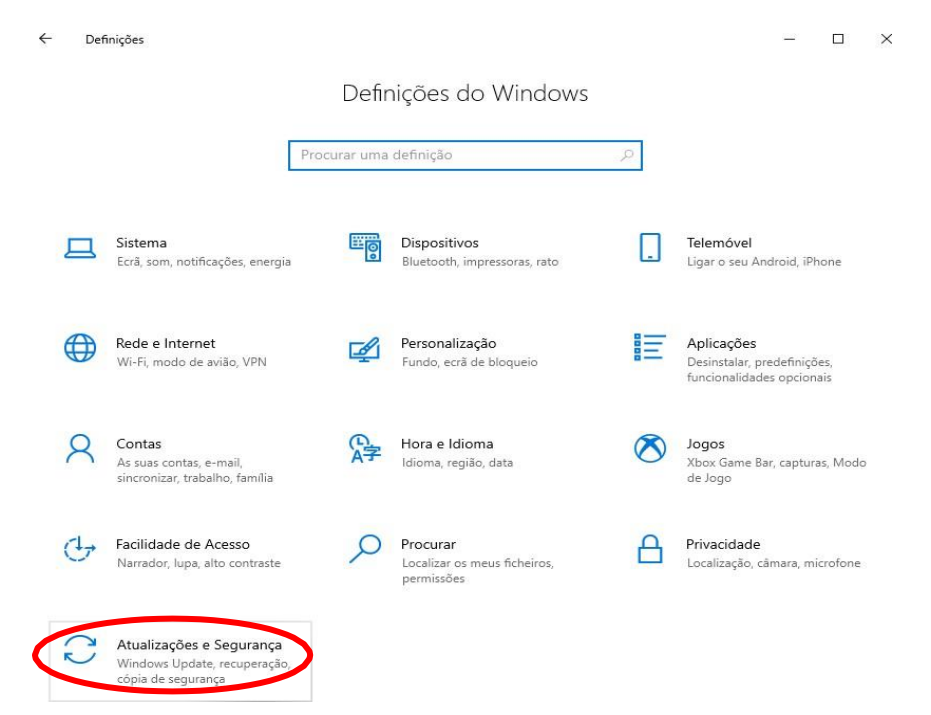

3. Selecionar **Recuperação**.

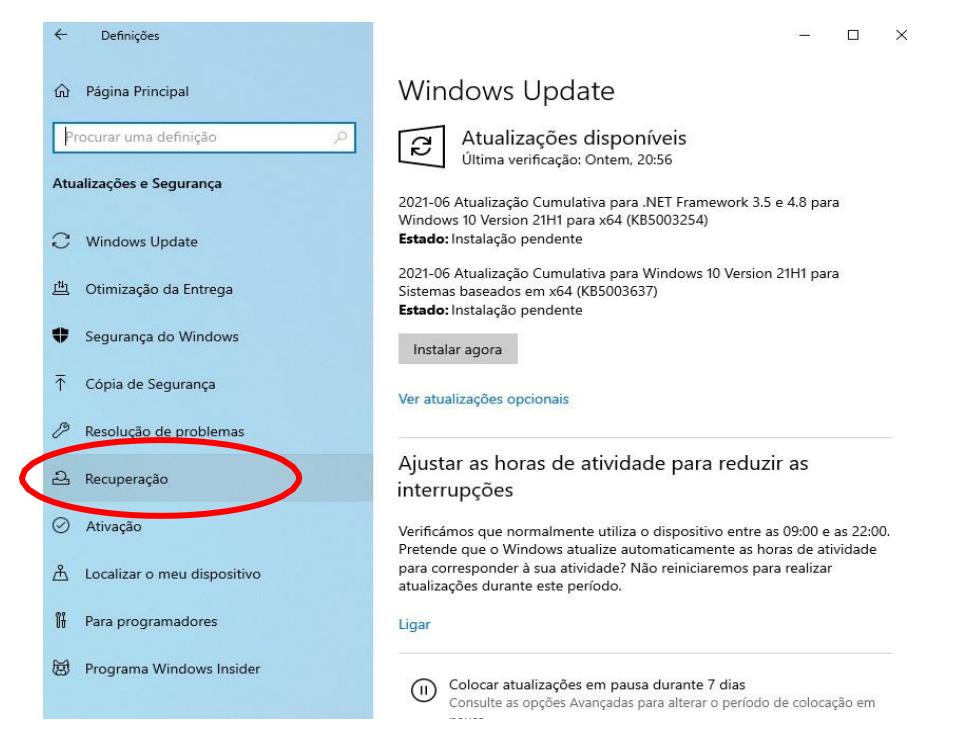

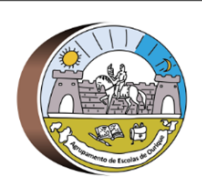

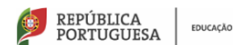

DGEstE - Direção de Serviços Região Alentejo

**AGRUPAMENTO DE ESCOLAS DE OURIQUE - 135392** 

Escola E. B. 2, 3/S de Ourique

### PROGRAMA ESCOLA DIGITAL – REPOSIÇÃO DO SISTEMA OPERATIVO

4. Selecionar Introdução.

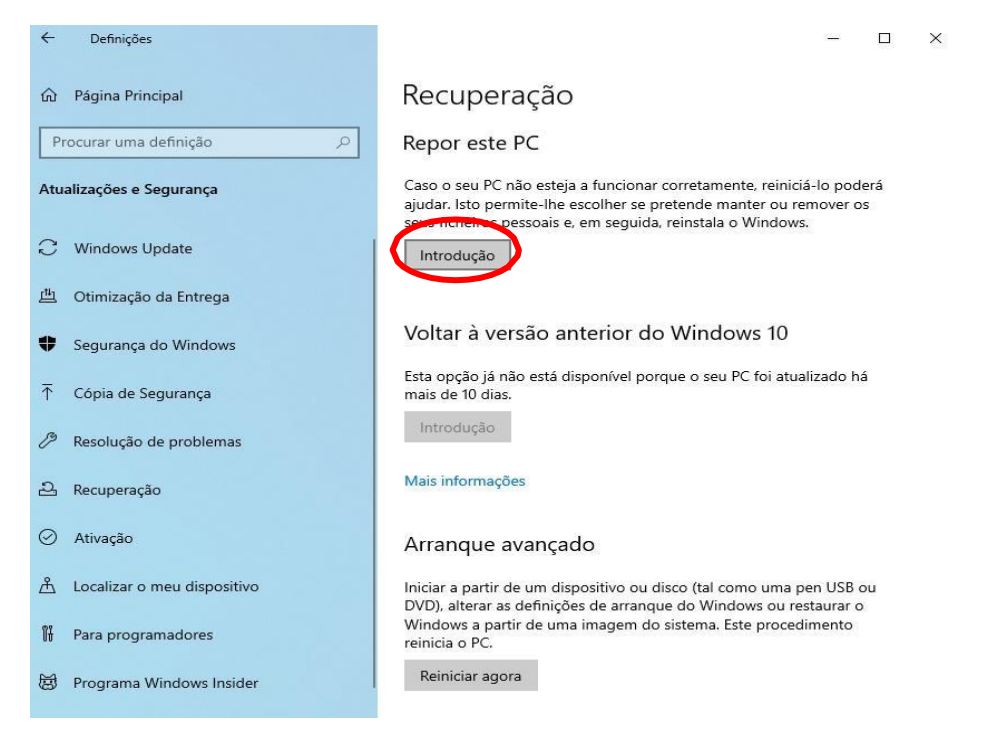

5. Selecionar Remover tudo.

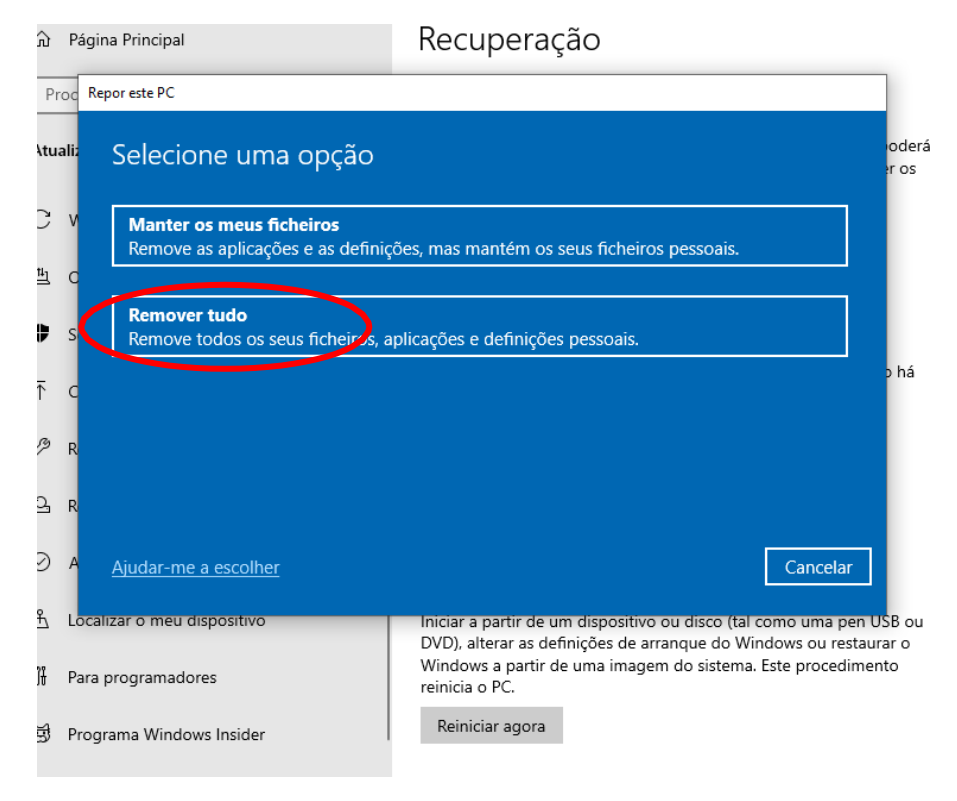

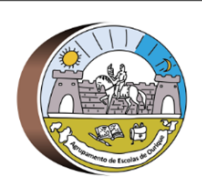

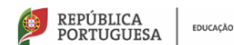

DGEstE - Direção de Serviços Região Alentejo

**AGRUPAMENTO DE ESCOLAS DE OURIQUE - 135392** 

Escola E. B. 2, 3/S de Ourique

## PROGRAMA ESCOLA DIGITAL – REPOSIÇÃO DO SISTEMA OPERATIVO

#### 6. Selecionar Reinstalação local.

| ) P            | lágina Principal                                                   | Recuperação                                                                                                    |
|----------------|--------------------------------------------------------------------|----------------------------------------------------------------------------------------------------|
| Proc           | Repor este PC                                                      |                                                                                                    |
| tuali          | Como pretende reinsta                                              | lar o Windows?                                                                                                    |
| 2 V            | <b>Transferência na cloud</b><br>Transferir e reinstalar o Windows |                                                                                                    |
| I C            |                                                                    |                                                                                                    |
| l s            | Reinstalação local<br>Reinstalar o Windows a partir cest           | e dispositivo                                                                                                    |
| c              | A transferência na cloud pode utiliza                              | r mais do que 4 GB de dados.                                                                                                    |
| <sup>≯</sup> R |                                                                    |                                                                                                    |
| 5 R            |                                                                    | and the second second second second second second second second second second second second second second second                          |
| ) A            | <u>Ajudar-me a escolher</u>                                        | Anterior Cancelar                                                                                                    |
| V L            | ocalizar o meu dispositivo                                         | Iniciar a partir de um dispositivo ou disco (tal como uma pen USB ou<br>DVD), alterar as definições de arrangue do Windows ou restaurar o |
| P              | ara programadores                                                  | Windows a partir de uma imagem do sistema. Este procedimento reinicia o PC.                                                               |

7. Depois de alguns segundos, aparece o seguinte ecrã. Selecionar Seguinte.

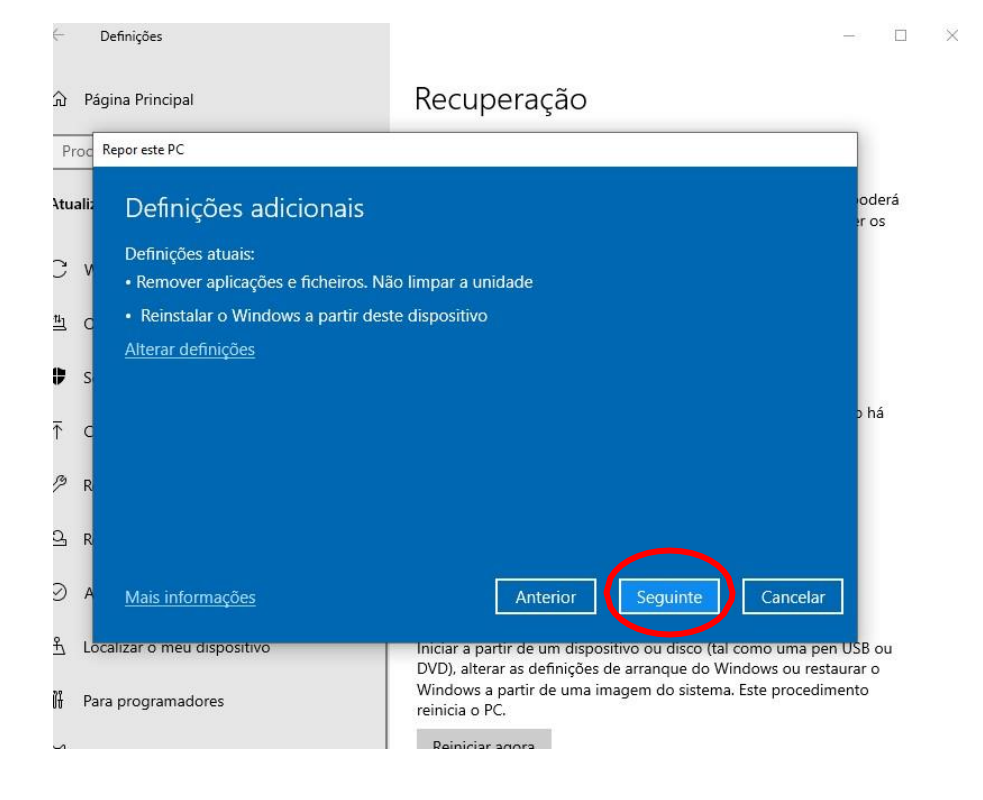

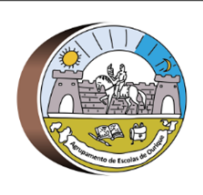

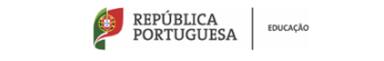

DGEstE - Direção de Serviços Região Alentejo AGRUPAMENTO DE ESCOLAS DE OURIQUE - 135392

Escola E. B. 2, 3/S de Ourique

#### PROGRAMA ESCOLA DIGITAL – REPOSIÇÃO DO SISTEMA OPERATIVO

8. Depois de alguns segundos, aparece o seguinte ecrã. Selecionar Repor.

| ← Definições                                                              |                                                                                                    | - 🗆 🗙           |  |  |
|---------------------------------------------------------------------------|----------------------------------------------------------------------------------------------------|-----------------|--|--|
| 命 Página Principal                                                        | Recuperação                                                                                                    |                 |  |  |
| Proc Repor este PC                                                        |                                                                                                    |                 |  |  |
| Atualia Pronto para repor este                                            | PC                                                                                                    | oderá<br>er os  |  |  |
| C v A reposição irá:<br>• Remover todos os ficheiros pesso                | ais e contas de utilizador neste PC                                                                                             |                 |  |  |
| • Remover todas as alterações efetu<br>• Remover todas as aplicações e pr | uadas às definições<br>ogramas                                                                                                  |                 |  |  |
| <ul> <li>Reinstalar o Windows a partir des</li> </ul>                     | te dispositivo                                                                                                    |                 |  |  |
| Nota:<br>↑ C • Esta ação poderá demorar algum                             | tempo; o PC será reiniciado.                                                                                                    | þ há            |  |  |
| Ø R                                                                       |                                                                                                    |                 |  |  |
| <mark>골 R</mark>                                                          |                                                                                                    |                 |  |  |
| A <u>Mais informações</u>                                                 | Repor Cancelar                                                                                                    |                 |  |  |
| 占 Localizar o meu dispositivo                                             | Iniciar a partir de um dispositivo ou disco (tal como uma pen U<br>DVD), alterar as definições de arranque do Windows ou restau | JSB ou<br>rar o |  |  |
| 🖁 Para programadores                                                      | Windows a partir de uma imagem do sistema. Este procedimen<br>reinicia o PC.                                                    | nto             |  |  |
| 평 Programa Windows Insider                                                | Reiniciar agora                                                                                                    |                 |  |  |
|                                                                           |                                                                                                    |                 |  |  |

9. Para concluir o processo, o computador tem que estar **ligado à corrente** (não é possível concluir apenas com bateria).

O processo pode ser longo (pode demorar mais de 30 minutos) e o computador irá reiniciarautomaticamente várias vezes.

Quando o processo estiver concluído, o sistema vai pedir para configurar o Windows, comoquando foi iniciado pela primeira vez. Nesta fase, não faças mais nada.

Desliga o computador premindo o botão power alguns segundos até que o equipamento sedeligue.

O processo de configuração do Windows será concluído por quem irá receber o computador dapróxima vez.